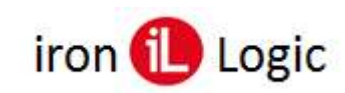

## Инструкция по работе в Online Commander для настройки сетевых контроллеров

### Подключение к Online Commander

Для работы в Online Commander необходимо подключить сетевой контроллер к конвертеру Z-397 (мод. Guard) или Z-397 (мод. Web) по линии связи RS-485. Для работы с конвертером Z-397 (мод. Guard) необходимо его подключение к ПК по USB-кабелю из комплекта. Также есть возможность работы с IP-контроллерами. Для работы необходимо зайти в web-браузер (Яндекс, Chrome, Edge, Opera) и ввести ссылку <u>https://fw.ironlogic.ru/oc/</u>. После входа в web-браузере откроется страница с рабочими вкладками.

|           | Online Comr                                                                                | nander                                                                           | Русский 🔘<br>English 〇 |         |
|-----------|--------------------------------------------------------------------------------------------|----------------------------------------------------------------------------------|------------------------|---------|
|           | Контроллеры (0) Выбер                                                                      | ите Контроллер 🗸                                                                 | Подключиться           |         |
| Настройки | Зоны                                                                                       | Ключи                                                                            | События                | Монитор |
|           | Версия про<br>Время оти<br>Время контроля оти<br>Время контроля заи<br>Открыть<br>Режим ди | шивки: 0 Обнови<br>крытия:<br>срытия:<br>срытия:<br>дверь: Вход<br>оступа: Норма | выход                  |         |
|           | 01.01 00:00:00                                                                             | Синхр                                                                            | онизировать            |         |
|           | Прочитать Наст                                                                             | ройки Записать На                                                                | астройки               |         |

## Подключение к конвертеру Z-397 (мод. Guard)

Необходимо установить подключение: если используется конвертер Z-397 Guard – нужно выбрать СОМ-порт, к которому он подключен.

|           | Online Comr           | nander           | Русский <a><br/>English</a> |         |
|-----------|-----------------------|------------------|-----------------------------|---------|
|           | Контроллеры (0) Выбер | ите Контроллер 🗸 | Подключиться                |         |
| Настройки | Зоны                  | Ключи            | PlueTooth                   | Монитор |
|           |                       |                  | COM Port                    |         |
|           | Версия про            | шивки: 0 0.5н    | + Add IP adress             |         |
|           | Время от              | (рытия:          |                             |         |
|           | Время контроля от     | фытия:           |                             |         |
|           | Время контроля зан    | фытия:           |                             |         |
|           | Открыть               | дверь: Вхо       | д Выход                     |         |
|           | Режим д               | оступа: Норма    | ~                           |         |
|           | 01.01.00:00:00        | Си               | нхронизировать              |         |
|           | Dogustan-Harr         | กอมัพน 3อกแกลา   | ь. Наствойки                |         |

Откроется окно с запросом разрешения на подключение к последовательному порту. Нужно выбрать порт и кликнуть по кнопке «Подключение».

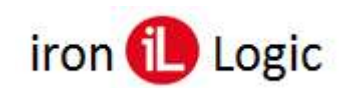

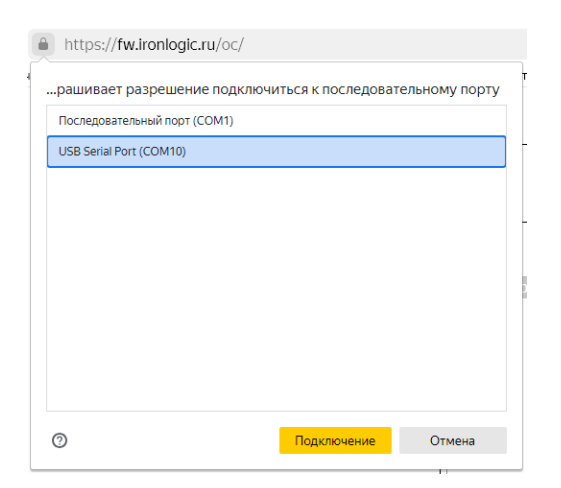

# Настройка браузера для подключения к конвертеру Z-397 (мод. WEB) или IP-контроллеру

Если используется конвертер Z-397 Web или IP-контроллер – нужно указать IP адрес устройства.

|           | Online Comma             | nder         | Русский 🔘<br>English 〇    |         |
|-----------|--------------------------|--------------|---------------------------|---------|
|           | Контроллеры (0) Выберите | Контроллер 🗸 | Подключиться              |         |
| Настройки | Зоны К                   | лючи         | ∲ BlueTooth<br>∲ COM Port | Монитор |
|           | Версия прошив            | ки: 0 Обног  | + Add IP adress           |         |
|           | Время открыт             | ия:          |                           |         |
|           | Время контроля открыти   | 18:          |                           |         |
|           | Время контроля закрыти   | 4191         |                           |         |
|           | Открыть две              | ры: Бход     | Выход                     |         |
|           | Режим досту              | па: Норма    | ×                         |         |
|           | 01.01 00:00:00           | Сино         | сронизировать             |         |
|           | Прочитать Настройк       | и Записать   | Настройки                 |         |

Вначале может появится окно предупреждения о небезопасном содержимом для сайта. Нужно отключить защиту от небезопасного контента для этого сайта.

| Ошибка.                                     |  |
|---------------------------------------------|--|
| разрешить небезопасное содержимое для этого |  |
| сайта                                       |  |
| ОК                                          |  |
|                                             |  |

Пример отключения защиты для Яндекс-браузера. Кликаем по замочку перед адресом сайта.

|       | https:// <b>fw.ironlogic.ru</b> /oc/ |  |
|-------|--------------------------------------|--|
| чик [ | Соединение защищено nlogic v         |  |

Откроется окно «Protect». В опции «Блокировка рекламы и трекеров» кликаем по «Настроить...».

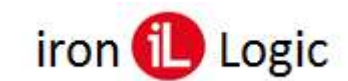

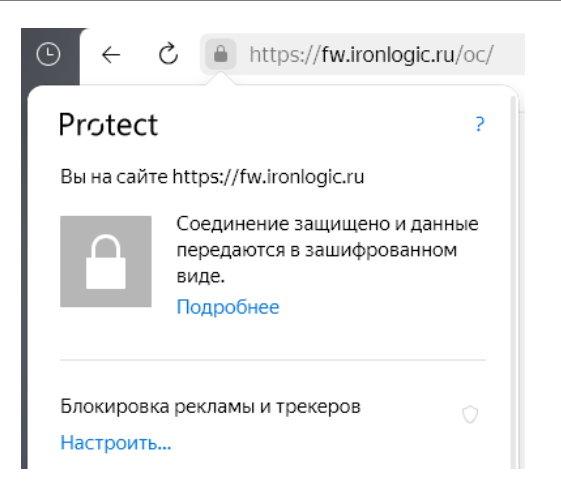

Далее кликаем по «Разблокировать для вкладки» и блокировки страницы отключится.

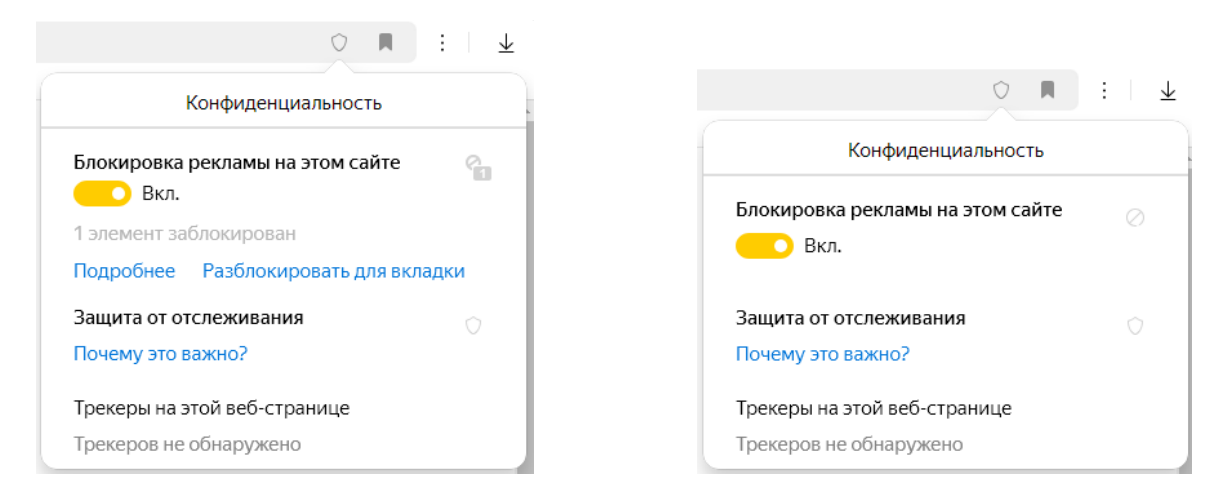

Пример отключения защиты для браузера Google Chrome. Кликаем по значку перед адресом сайта.

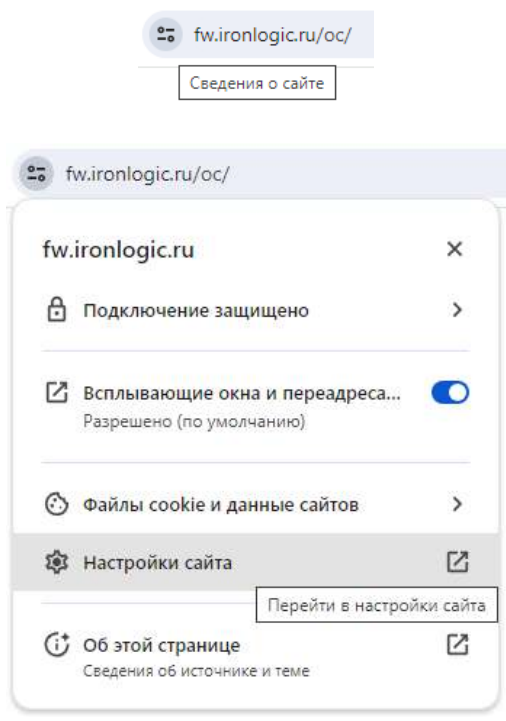

На странице «Настройки» кликаем по разделу «Конфиленциальность и безопасность» и в нем в опции «Небезопасный контент» выбираем «разрешить».

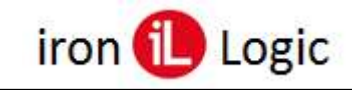

|   | 0                    | Конфиденциальность и<br>безопасность |                                                        |
|---|----------------------|--------------------------------------|--------------------------------------------------------|
| A | Небезопасный контент |                                      | Блокировать 🔹                                          |
| ∂ | Оптимизатор V8       |                                      | Блокировать (по умолчанию)<br>Разрешить<br>Блокировать |

Для других браузеров отключение блокировки небезопасного контента аналогично.

После проделанных операций станет доступно окно «Добавить IP-адрес». Набираем в этом окне IP-адрес конвертера или IP-контроллера. Для подключения к Online Commander в конвертере или IP-контроллере предварительно должен быть установлен режим работы «Автономный».

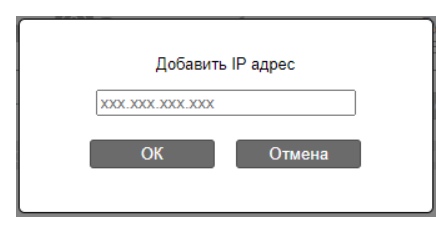

#### Подключение к конвертеру Z-397 (мод. WEB)

Прошивка в конвертере должна быть версии 4.0.9. С данной прошивкой можно зайти web интерфейс конвертера.

| iron                      | Z397WEB Русский<br>SN: 40541 English ○ |
|---------------------------|----------------------------------------|
| Ста                       | тус                                    |
| Режим:                    | SERVER                                 |
| Подключение:              | 0.0.0.0<br>0.0.0.0                     |
| Продолжительность работы: | 0 days 00:04:20                        |
| Версия ПО:                | 4.0.9                                  |
| Переключатель LOCK:       | Выкл                                   |
| Настройки (               | Соединения                             |
| Режим                     | Работы                                 |
| Расширенны                | е Настройки                            |

Далее нужно выбрать режим работы «Автономный» и нажать «Сохранить», затем перезагрузить конвертер через вкладку «Расширенные настройки».

| iron                 | Z397-WEB Русский<br>SN: 40541 English 〇 |
|----------------------|-----------------------------------------|
| Ста                  | пус                                     |
| Настройки (          | Соединения                              |
| Режим                | Работы                                  |
| — Общие Настройки    |                                         |
| Ключ аутентификации: | 8E00CEC3                                |
| Режим Работы:        | Cepsep V<br>WEB                         |
| Сервер-              | Сервер<br>Клиент<br>Автономный          |
| Локальный порт:      | 1000                                    |
| Разрешённый IP:      | 255.255.255.255                         |
| Лин                  | ия 2                                    |
| Локальный порт:      | 1001                                    |
| Разрешённый IP:      | 255.255.255.255                         |
| R\$485               |                                         |
| Лин                  | ия 1                                    |
| Скорость:            | 19200                                   |
| Чётность:            | NONE V                                  |
| Лин                  | ия 2                                    |
| Скорость:            | 19200                                   |
| Чётность:            | NONE -                                  |
| Coxp                 | анить                                   |
| Расширенны           | е Настройки                             |

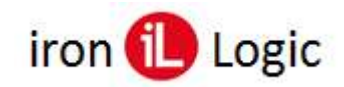

В Online Commander нужно добавить IP адрес конвертера.

|           | Контроллеры (0) Выберите Контролле | ер 🗸 Подключиться |
|-----------|------------------------------------|-------------------|
| -астройки | Зоны Ключи                         | 🕈 BlueTooth Монит |
|           |                                    | Y COM Port        |
|           | Версия прошивки: 0                 | T Add IP adress   |
|           | Время открытия:                    |                   |
|           | Время контроля открытия:           |                   |
|           | время контроля закрытия.           |                   |
|           | Открыть дверь:                     | Выход             |
|           | Режим доступа: [Норма              | ▼                 |
|           | 01.01 00:00:00                     | Синхронизировать  |
|           | Прочитать Настройки Запи           | сать Настройки    |
|           |                                    |                   |
|           |                                    | J                 |
|           | Побавить IP ал                     | IDEC              |
|           | dooren at                          | ,pee              |
|           | 192.168.0.106                      |                   |

Добавленный адрес появится в списке, нужно выбрать его.

|           |                      |                                   | English 🤇                                                      | )       |
|-----------|----------------------|-----------------------------------|----------------------------------------------------------------|---------|
|           | Контроллеры (0) В    | ыберите Контроллер 🗸              | Подключиться                                                   |         |
| Настройки | Зоны                 | Ключи                             | IlueTooth IlueTooth IlueTooth IlueTooth                        | Монитор |
|           | Верси                | ія прошивки: 0 🛛 Обно             | <ul> <li>♀ 192.168.0.106 ×</li> <li>+ Add IP adress</li> </ul> |         |
|           | Время контрол        | ия открытия:                      |                                                                |         |
|           | Время контрол<br>Отн | пя закрытия:<br>крыть дверь: Вход | Выход                                                          |         |
|           | Рея                  | ким доступа: Норма                | ~                                                              |         |
|           | 01.01.00:00:00       | Син                               | хронизировать                                                  |         |

Над окном «Контроллеры» появится название конвертера и его серийный номер.

| Z397-WEB S/N: 40541 |                                           |                     |              |         |
|---------------------|-------------------------------------------|---------------------|--------------|---------|
|                     | Контроллеры (0) Выб                       | берите Контроллер 🛩 | Подключиться |         |
| Іастройки           | Зоны                                      | Ключи               | События      | Монитор |
|                     | оремя<br>Время контроля<br>Время контроля | открытия:           |              |         |

Дальше выбирается подключенный к конвертеру контроллер. Происходит подключение контроллера, в окне «Контроллеры» отображается подключенная модель, вкладки Online Commander становятся «активными».

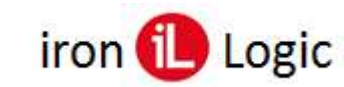

## Подключение к ІР-контроллеру

Для подключения к Online Commander в IP-контроллере предварительно должен быть установлен режим работы «Автономный». Вводим IP-адрес конвертера (IP-контроллера).

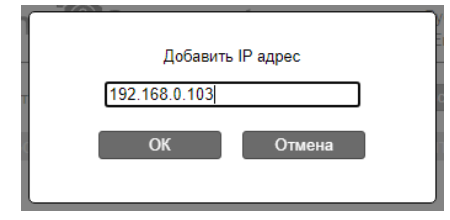

Адрес появляется в списке и нужно выбрать его:

|           | 5 V .             |                                          | English                          |        |
|-----------|-------------------|------------------------------------------|----------------------------------|--------|
|           | Контроллеры (0) [ | Выберите Контроллер                      | <ul> <li>Подключиться</li> </ul> |        |
| Настройки | Зоны              | Ключи                                    | BlueTooth                        | Монито |
|           | Bep               | сия прощивки: 0 Об                       | ⊊ 192.168.0.106 ×                | ×      |
|           | Врема контр       | емя открытия:                            | + Add IP adress                  | *      |
|           | Время контр       | оля закрытия:                            |                                  |        |
|           | Q                 | нткрыть дверь: Вх<br>ежим доступа: Норма | код Выход                        |        |
|           | 01.01.00.00.00    |                                          | инхоонизировать                  |        |

Далее происходит подключение, в окне «Контроллеры» отображается подключенная модель, вкладки Online Commander становятся «активными».

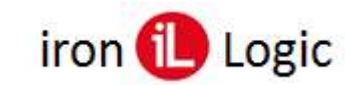

## Работа с Online Commander

#### Вкладка «Настройки»

На вкладке «Настройки» есть возможность обновить прошивку выбранного контроллера, также можно установить время открытия двери и время контроля.

|           | Online <sup>t</sup> Comma                                                                                                    | nder                                                                                        | Русский 🔍<br>English 〇                  |         |
|-----------|----------------------------------------------------------------------------------------------------|---------------------------------------------------------------------------------------------|-----------------------------------------|---------|
|           | Контроллеры (1) Matrix VI NFC                                                                                                    | NET SN: 1319 ¥                                                                              | Подключиться                            |         |
| Настройки | Зоны К                                                                                                    | лючи                                                                                        | События                                 | Монитор |
|           | Версия прошив<br>Время открыть<br>Время контроля открыть<br>Время контроля закрыть<br>Открыть двер<br>Режим достуг<br>01-09-2023 15:37:15<br>Прочитать Настройк | и: 2.6 Обнов<br>ия: 30<br>ия: 0<br>ия: 0<br>ия: 0<br>вы: Вход<br>на: Норма<br>и Записать На | ить<br>Выход<br>Энизировать<br>астройки |         |

С этой вкладки можно открыть дверь и выбрать режим доступа. Самое главное, необходимо **синхронизовать** контроллер, и прочитать его настройки, затем уже их можно изменять и записывать обратно в контроллер.

#### Вкладка «Зоны»

Вкладка «Зоны» позволяет прочитать настроенные в контроллере зоны, изменить их и записать в контроллер.

|           | Online © Con                                                              | nmander                                                                                                    | Русский 🖲<br>English 〇                                                    |
|-----------|---------------------------------------------------------------------------|----------------------------------------------------------------------------------------------------|---------------------------------------------------------------------------|
|           | Контроллеры (1) Matrix                                                    | VI NFC NET SN: 1319 🗸                                                                                                    | Подключиться                                                              |
| Настройки | Зоны                                                                      | Ключи                                                                                                    | События Монитор                                                           |
|           | 1 ПВСЧП<br>2 ПВСЧП<br>3 ПВСЧП<br>4 ПВСЧП<br>5 ПВСЧП<br>6 ПВСЧП<br>7 ПВСЧП | Времянные зоны:<br>I С В 00:00 0 - 23<br>I С В 00:00 0 - 23<br>I С В 00 0 - 23<br>I С В 00 0 - 23<br>I С В 00 0 - 2 | 1:59 ()<br>3:59 ()<br>3:59 ()<br>3:59 ()<br>3:59 ()<br>3:59 ()<br>3:59 () |
|           | Временные                                                                 | е зоны переключения реж                                                                                                    | жимов:                                                                    |
|           | 1 ПВСЧП                                                                   | ICB<br>Норма                                                                                                    | 3:59 O                                                                    |
|           | 2 <b>ПВСЧП</b>                                                            | ICB<br>Норма                                                                                                    | 3:59 (D)                                                                  |
|           | Прочита                                                                   | ать Зоны Записать Зо                                                                                                    | оны                                                                       |

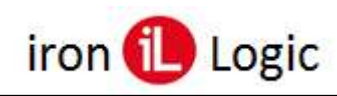

#### Вкладка «Ключи»

Вкладка «Ключи» необходима для работы с ключами. Если в памяти контроллера уже есть ключи, то их можно прочитать – появится список записанных ключей.

|      | Контролля                               | PDL (1) Matrix VI NEC NE | T SN: 1319 🗸 🔲 | лкпючиться |         |
|------|-----------------------------------------|--------------------------|----------------|------------|---------|
| Hact | гройки Зон                              | ы Клк                    | рчи            | События    | Монитор |
| 10 、 | <ul> <li>Записей на страницу</li> </ul> |                          |                | Поиск      |         |
| N₂   | Ключ                                    | Флаги                    | Зоны           | Имя        |         |
| 0    | 24 05 26 5C 00 00                       | 10                       | FF             |            | XX      |

Также ключи можно добавить вручную, заполнив необходимую информацию.

| Edit Key #1 <u>×</u>            |
|---------------------------------|
| ГF FF FF FF FF FF               |
| Обычный О Мастер О Блокирующий  |
| Времянные зоны: 1 2 3 4 5 6 7 ★ |
| Имя:                            |
| Save                            |

После добавления ключей их необходимо записать в контроллер, нажав кнопку «Записать». Еще ключи можно экспортировать в файл excel и импортировать из файла, нажав соответствующие кнопки «Экспорт» или «Импорт».

#### Вкладка «События»

Вкладка «События» позволяет «Прочитать» события с контроллера, а также экспортировать их в файл.

|                               | Online: Commander                              | English O                |         |
|-------------------------------|------------------------------------------------|--------------------------|---------|
|                               | Контроллеры (1) Matrix VI NFC NET SN: 1319     | • Подключиться           |         |
| Настройки                     | Зоны Ключи                                     | События                  | Монитор |
| 20 🖌 Записей на               | страницу                                       | Поиск                    |         |
| Время                         | Событие                                        | Ключ                     | Имя     |
| 01.09 15:38:46                | Питание                                        | 02 00                    |         |
| 01.09 15:38:47                | Проход состоялся                               | <i>?? ?? ?? ?? ?? ??</i> |         |
| 01.09 15:38:47                | • Открыто оператором по сети                   | 00 00                    |         |
| 01.09 15:38:48                | Питание                                        | 02 00                    |         |
| 01.0 <mark>9 15:38:4</mark> 9 | <ul> <li>Проход состоялся</li> </ul>           | <u> </u>                 |         |
| 01.0 <mark>9</mark> 15:38:49  | <ul> <li>Открыто оператором по сети</li> </ul> | 00 00                    |         |
| От 1 до 6 из 6 записе         | й                                              |                          |         |

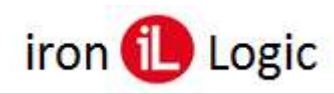

## Вкладка «Монитор»

Вкладка «Монитор» позволяет в реальном времени отслеживать происходящие события.

|                | Online Commande                                | English                           |                  |
|----------------|------------------------------------------------|-----------------------------------|------------------|
|                | Контроллеры (1) Matrix VI NFC NET S            | N: 1319 🗸 Подключиться            |                  |
| Настройки      | Зоны Ключи                                     | События                           | Монитор          |
|                |                                                | 10 🗸 3a                           | писей на страниц |
| Время          | Событие                                        | Ключ                              | Имя              |
| 01.09 15:42:12 | Питание                                        | 02 00                             |                  |
| 01.09 15:42:12 | <ul> <li>Проход состоялся</li> </ul>           | ?? ?? <mark>??</mark> ?? ?? ?? ?? |                  |
| 01.09 15:42:12 | <ul> <li>Открыто оператором по сети</li> </ul> | 00 00                             |                  |
| 01.09 15:42:13 | Питание                                        | 02 00                             |                  |
| 01.09 15:42:13 | <ul> <li>Проход состоялся</li> </ul>           | ?? ?? ?? ?? ?? ??                 |                  |
|                | 1000                                           | 00.00                             |                  |